## How to check or change maximum attendance for a session

At times we may want to check, or change, the maximum attendance for a session

Login with your Admin account • Your Sessions H **Click on Your Sessions** • Find the session you want to change or check • Click on Edit 🕜 Edit Elsea Park Tuesday Tue | Every 7 days Stamford Strollers Regular weekly session 8:00PM - 9:00PM

Archive

Coacha will now show the Session settings including the Maximum Session Size.

| ession Type & Booking                |                                                                                               |
|--------------------------------------|-----------------------------------------------------------------------------------------------|
| /hat is the Maximum Session Size?    | 24 Enable waitlist if session is full                                                         |
| Can people book onto this session?   |                                                                                               |
| Not included in booking restrictions | Allow players to book onto session once they have reached their limit                         |
| Pay As You Go                        | Price 4                                                                                       |
|                                      | GoCardless 🗸 Stripe Cash Prepaid                                                              |
|                                      | Online payment (Stripe) required. Player bookings will automatically be canceled if not paid. |
| Restrict Squads                      |                                                                                               |

8:00PM - 9:00PM

This size can be adjusted but remember that if changing a recurring session, the change will be used for ALL recurring sessions.

The maximum session is determined by the number of pitches and the pitch size.

The MINIMUM for all sessions is 8 players. This is not only a financial restriction but also the minimum needed for a reasonable game.

The second way of checking maximum session attendance is via the booking calendar. This is the method available to all players.

- Login using your <u>Player</u> account
- Click View Schedule
- In the Book session panel select the Session and date you want to check

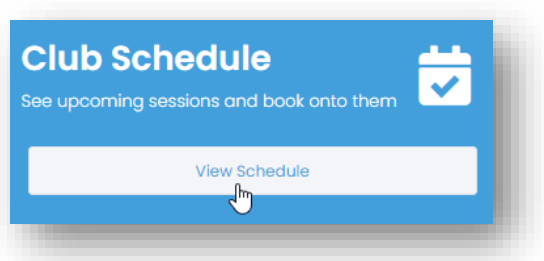

| You can book onto a se<br>session you would like<br>process to book onto r<br>to book onto a session   | ession at Stamford Strollers by selecting the<br>to attend below and clicking 'book'. Repeat<br>nultiple sessions. Please note, you will only l<br>/event if it occurs within the next 60 days.                                | e<br>the<br>be able      |
|----------------------------------------------------------------------------------------------------|----------------------------------------------------------------------------------------------------|--------------------------|
| NOTE: Some clubs migl<br>a charge if you don't tu<br>contact the club to cle<br>onto a session through | ht have a cancellation policy which may re<br>urn up to a session that you book onto. Plea<br>arly understand your obligations when you<br>a this system.                                                                      | sult in<br>Ise<br>I book |
| Session                                                                                                | Elsea Park Thursday (£4.00)                                                                                                    | *                        |
| Subscriber                                                                                             | Taff Lovesey                                                                                                    | *                        |
| Date / Time                                                                                            | Select date/time                                                                                                    | ~                        |
|                                                                                                    | Select date/time                                                                                                    |                          |
|                                                                                                    |                                                                                                    |                          |
| Payment Method                                                                                         | 31-Mar-2022 : 12:00 PM (14/24)                                                                                                    |                          |
| Payment Method                                                                                         | <b>31-Mar-2022 : 12:00 PM (14/24)</b><br>07-Apr-2022 : 12:00 PM (0/24)                                                                                                    | 2                        |
| Payment Method                                                                                         | 31-Mar-2022 : 12:00 PM (14/24)     07-Apr-2022 : 12:00 PM (0/24)     21-Apr-2022 : 12:00 PM (0/24)                                                                                                    | 6                        |
| Payment Method                                                                                         | 31-Mar-2022 : 12:00 PM (14/24)<br>07-Apr-2022 : 12:00 PM (0/24)<br>21-Apr-2022 : 12:00 PM (0/24)<br>28-Apr-2022 : 12:00 PM (0/24)                                                                                              | 5                        |
| Payment Method                                                                                         | 31-Mar-2022 : 12:00 PM (14/24)   07-Apr-2022 : 12:00 PM (0/24)   21-Apr-2022 : 12:00 PM (0/24)   28-Apr-2022 : 12:00 PM (0/24)   05-May-2022 : 12:00 PM (0/24)                                                                 | 2                        |
| Payment Method                                                                                         | 31-Mar-2022 : 12:00 PM (14/24)   07-Apr-2022 : 12:00 PM (0/24)   21-Apr-2022 : 12:00 PM (0/24)   28-Apr-2022 : 12:00 PM (0/24)   05-May-2022 : 12:00 PM (0/24)   12-May-2022 : 12:00 PM (0/24)                                 | J                        |
| Payment Method                                                                                         | 31-Mar-2022 : 12:00 PM (14/24)   07-Apr-2022 : 12:00 PM (0/24)   21-Apr-2022 : 12:00 PM (0/24)   28-Apr-2022 : 12:00 PM (0/24)   05-May-2022 : 12:00 PM (0/24)   12-May-2022 : 12:00 PM (0/24)   19-May-2022 : 12:00 PM (0/24) | J                        |

The current numbers booked and the maximum are shown in brackets. So in the example 14 players are booked in and there is a maximum of 24.